## Steps to Install TOPSpro Enterprise

## For Windows 10 Machines

Accessing TOPSpro Enterprise (TE) Online requires installation of the TE Client to validate credentials and connect with your online account through a secure <u>HTTPS</u> connection.

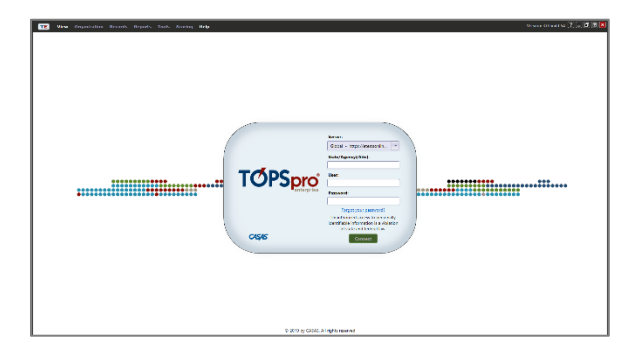

| *SERVER    | Use any modern web browser          |  |
|------------|-------------------------------------|--|
| Global     | https://etestsonline.org/           |  |
| California | https://ca.etestsonline.org/        |  |
| LARAEC     | https://laraec.etestsonline.org/    |  |
| Miami Dade | https://etestsonline.org/miamidade  |  |
| Washington | https://etestsonline.org/washington |  |

| Step | Screen                              | Description                                                                                                    |
|------|-------------------------------------|----------------------------------------------------------------------------------------------------|
| 1.   | et CASAS eïests Online x +<br>← → C | <ul> <li>Open any modern web browser and enter<br/>the server URL (above) for the CASAS<br/>Online System your program uses.</li> <li>At top left of the webpage, <ul> <li>Click Install TE Client</li> </ul> </li> </ul> |
| 2.   |                                     | • The <b>TE Client</b> will open automatically when installation is complete.                                                                                                    |

Review TOPSpro Enterprise System Requirements at <u>Home > Product Overviews</u> > <u>Software > TOPSpro Enterprise > System Requirements</u>

Visit Online